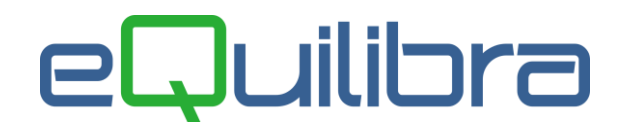

## Note Operative Fatture acquisto SERVIZI da fornitore ExtraCee – TD17

## Predisposizione archivi di base

Prima di procedere con la registrazione contabile bisogna predisporre gli archivi come segue:

**1. Ragione Sociale Utenti (C 1-1-9):** se s'intende creare un' apposita sezione Iva dedicata alle fatture **Acquisto di SERVIZI ExtraCEE TD17**, aggiungere un numero alle sezioni Iva già esistenti nel campo "Sez.Iva" (es. sezione 6 Acquisti di Servizi ExtraCee TD17).

| 👰 Ragione Sociale Utenti - 100 |                 |                |                         | - 0 X      |
|--------------------------------|-----------------|----------------|-------------------------|------------|
| CONTABILITA                    |                 | Stampante sele | zionata: VI             | DEO        |
| Codice Azienda 1               | SIWARE ITALIA S | RL             | dt.bil.pre              | . [ ]      |
| Dati aggiuntivi 🗌              |                 |                | dt.bil.cor              |            |
| CAP                            | Citta           | 10.            | Prov.                   | Naz.       |
| Codice Fisc.                   |                 | Partita iva    |                         | C.B.mer.NO |
| Fax                            |                 | E-mail         | _                       |            |
| IVA A.8-2082                   |                 | Sez.IVA 6      | 5 Perio. <mark>M</mark> |            |

**Attenzione!!** dopo l'inserimento del nuovo sezionale, è obbligatorio configurare il numero della fattura per l'invio dell'autofattura a SDI. E' anche necessario dare un nome alla sezione e attivarla altrimenti non sarà possibile inserire la registrazione contabile.

Eseguire il programma **Progressivi (C 1-1-8)**, richiamando la sezione interessata dal menu a tendina, passare poi con PagGiù alla pagina seguente e compilare come nell'esempio che segue:

| 🧕 Progressivi - 99                  | ————————————————————————————————————— |
|-------------------------------------|---------------------------------------|
| CONTABILITA                         | Stampante selezionata: VIDEO          |
| Anno 2021                           |                                       |
| Sezione 6 Descriz.generale          |                                       |
| Descrizioni alternative (se vuota v | iene riportata la Descriz. generale)  |
| Reg. acquisti                       | ACQ.EX.CEE SERVIZI - TD17             |
| Reg. vendite                        | ACQ.EX.CEE SERVIZI - TD17             |
| Reg. corrispettivi                  |                                       |
| Reg. sospesi                        |                                       |

Proseguire con invio per configurare il numero della fattura, vedi capitolo dedicato.

**Attenzione!** I nomi, i numeri dei conti, i codici delle nazioni, dell' Iva e delle causali contabili, potrebbero non coincidere con i vostri, vi invitiamo a verificare come sono stati creati i vostri dati standard, in modo da non alterare la struttura degli stessi.

## eQuilibra

2. Nazioni (V 4-A-1): controllare che ogni nazione abbia il Codice Iso (<u>vedi tabella</u>) e il Codice Paese (<u>vedi tabella</u>) valorizzato. Vedi esempio sotto riportato

Nazione India

| Nazioni - 167                                                                                  |                              |
|------------------------------------------------------------------------------------------------|------------------------------|
| VENDITE                                                                                        | Stampante selezionata: VIDE( |
| Nazione IND                                                                                    |                              |
| Descrizione INDIA                                                                              |                              |
| Codice paese114(cod. estero AgeCodice ISOIN                                                    | enzia Entrate, vuoto=Italia) |
| Italia (S⁄N) <mark>N</mark>                                                                    |                              |
| Nazione della comunità CEE (S/N)<br>Nazione dell'Eurozona (S/N)<br>Nazione in Black list (S/N) | N  (vuoto='S')    N          |

3. Fornitori (V 1-1-4/C 1-1-3): inserire il fornitore estero con i dati rilasciati , mentre nei campii:

- C.A.P. inserire "00000",
- nella provincia **Pr**. inserire "EE",
- in Naz. inserire il codice della nazione estera (nel nostro esempio IND=India), verificare che i dati della nazione siano caricati correttamente (vedi <u>punto 2</u>),

| 🍳 Fornitori - 147 | X                                            |
|-------------------|----------------------------------------------|
| VENDITE           | Stampante selezionata: VIDEO                 |
| Mastro 2130       | DEBITI VS.FORNITORI                          |
| Fornitore 00433   | FORNITORE EXTRA CEE - INDIA                  |
| 1                 | Persona giuridica o fisica(G∕F) G            |
| Dati aggiuntivi   |                                              |
| Indirizzo         | Sogg. ritenuta N                             |
| С.А.Р.            | 000000 Citta' Jamnagar (INDIA) Pr.EE Naz.IND |

 in Codice Fiscale inserire il codice ISO + partita iva estera; nel caso di fornitori ExtraUE per i quali non si ha a disposizione la partita iva ma il solo codice ISO, indicare il codice ISO + un codice che lo identifichi univocamente, come ad esempio il suo stesso codice, (nel nostro esempio codice ISO IN+codice dell'anagrafica del fornitore 00433)

Esempio di codifica del codice fiscale di un fornitore indiano:

| Pornitori - 14/ |                       |                      |                                  |
|-----------------|-----------------------|----------------------|----------------------------------|
| VENDITE         |                       | Stampante selezionat | a: VIDEO                         |
| Mastro 2130     | DEBITI VS.FORNITORI   |                      |                                  |
| Fornitore 00433 | FORNITORE EXTRA CEE - | - INDIA              |                                  |
|                 |                       | Persona giurid:      | ica o fisica(G/F) <mark>G</mark> |
| Dati aggiuntivi |                       |                      |                                  |
| Indirizzo       | -                     |                      | Sogg. ritenuta <u>N</u>          |
| C.A.P.          | 00000 Citta' Jamnag   | ar (INDIA)           | Pr. EE Naz. IND                  |
| Cod. Fiscale    | IN00433               | Partita IVA          |                                  |
| Mod. pagamento  | BSC 50% IN ADVANCE /  | 50% DELIVERY         | Giorno 📃                         |
| Banca appoggio  | 0                     | IBAN                 | CIN CAB                          |
| Agenzia         |                       | c/c                  | BIC                              |
|                 |                       |                      |                                  |

**Attenzione!!** Le aziende che intendono inviare in automatico l'Autofattura in formato XML al Servizio di Interscambio (SdI) devono duplicare il fornitore sul cliente <u>vedi capitolo dedicato</u>.

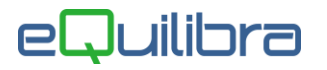

La registrazione contabile delle fatture d'acquisto ExtraCee di servizi soggetti all'applicazione del reverse charge può essere <u>diretta</u> oppure <u>indiretta</u>. Con la registrazione diretta, in prima nota la fattura sarà registrata solo col fornitore estero, mentre con quella indiretta sarà possibile inserire anche l'anagrafica dell'Autofattura che sarà riportata sul registro acquisti, per farlo è necessario, oltre ai dati sopra riportati, attivare i campi **Autofattura art.17 = S** e **l'elenco IVA/B2B = R**.

| Banca appoggio   | 0   | IBAN 🛛  | CIN CAB              |
|------------------|-----|---------|----------------------|
| Agenzia          | C/C |         | BIC                  |
| Telefoni         |     | Dec. s  | t. 🚺 🛛 Serie P. 厂    |
| Telex/Fax        |     | Dt. va. | 1.                   |
| Indirizzo e-mail |     |         | Autofatt. art.17 S   |
| rif 1            | [   |         | Dogana N             |
| rif 2            |     |         | Elenco IVA / B2B 🛛 🥂 |
| rif 3            |     |         | GG. min coper. 🔽 0   |
| P.O. BOX         |     |         | Esterometro (S/N) 🦵  |

Inserire una nuova anagrafica, **<u>quella aziendale</u>**, in Fornitori (V 1-1-4/C 1-1-3) che sarà utilizzata per la registrazione contabile. Attivare solo l'indicatore **Autofatt.art.17=S**, nell'esempio sotto riportato abbiamo messo la nostra aziendale.

| 👰 Fornitori - 147 |                       |                     |                      |
|-------------------|-----------------------|---------------------|----------------------|
| VENDITE           |                       | Stampante seleziona | ata: VIDEO           |
| Mastro            |                       |                     |                      |
| Fornitore 01071   | SIWARE ITALIA SRL     |                     |                      |
|                   |                       | Persona giuri       | dica o fisica(G/F) д |
| Dati aggiuntivi   |                       |                     |                      |
| Indirizzo         | Corso Unione Sovietio | ca 612/15/C         | Sogg. ritenuta 🔽     |
| C.A.P.            | 10135 Citta' TORING   | )                   | Pr.TO Naz.           |
| Cod. Fiscale      |                       | Partita IVA         |                      |
| Mod. pagamento    | CONT CONTRASSEGNO     |                     | Giorno 🦳             |
| Banca appoggio    | 0                     | IBAN                | CIN CAB              |
| Agenzia           |                       | C/C                 | BIC                  |
| Telefoni          |                       | Dec. s              | t. 🦳 Serie P. 🦵      |
| Telex/Fax         |                       | Dt. va              | 1                    |
| Indirizzo e-mail  |                       |                     | Autofatt. art.17 S   |
| rif 1             | <u></u>               |                     | Dogana N             |
| rif 2             |                       |                     | Elenco IVA / B2B 🧧   |

**4. Codici Iva (C 1-1-4):** si consiglia l'utilizzo di codici iva appositi per evidenziare le operazioni verso **Paesi ExtraCee Acquisto servizi**. Compilare il campo aliquota e impostare a **S** il campo "**Abilitazione Reverse Charge**".

| CONTABILITA                       |                                     |
|-----------------------------------|-------------------------------------|
|                                   | Stampante selezionata: VIDEO        |
| Codice Iva 0103                   |                                     |
| ( Codice 0099 riservato alla ven  | ntilazione )                        |
| aliquota 22.00 indetraib. S       | % 0 indice agg. <natura></natura>   |
| descrizione 22%EXC.SER per        | fatture acquisto intraCEE ? (S/N) 🕅 |
| conto indet.                      | versamento differito ? (S/N) 🔽      |
| descr.agg. Iva 22% ExtraCee Serv  | /izi                                |
| transazioni servizi intraCEE ? (; | S/N) Codice servizio                |
| abilitazione reverse charge ? (S  | S/N) S forza spesometro 2016        |

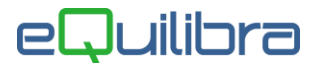

**5. Piano dei Conti (C 1-1-1):** caricare dei conti in cui far confluire l'Iva ExtraCee; saranno utilizzati per configurare le causali contabili (vedi <u>punto 6</u>).

- Iva Credito ExtraCee
- Iva Debito ExtraCee
- C/to di giro ExtraCee

6. Causale di contabilità (C 1-1-6): creare le causali contabili come segue:

per la registrazione sul registro vendite

| Causali di Contabilita' - 97                        |                          |            |         |        |      |
|-----------------------------------------------------|--------------------------|------------|---------|--------|------|
| CONTABILITA                                         | Stampante sele:          | zionata: \ | /IDEO   |        |      |
| Codice Causale 0283                                 |                          |            |         |        |      |
| Descrizione AUTOF.SERVIZI EX.CE                     | E TD17                   |            |         |        |      |
| Appartenenza C Tipo Documento U                     | 1                        |            | APPAF   | TENENZ | 2A : |
| Forza <tipodocumento> su file XML T</tipodocumento> | D17                      |            | C = 0   | liente |      |
| Descr.reg.IVA                                       |                          |            | F = f   | ornito | ore  |
| Verifica IVA S                                      |                          |            | · · · = | Nessu  | ina  |
| Codice Partita 203000012 IVA DEBI                   | TO REVERSE CHAR          | GD/A)A     |         |        |      |
| Codice Controp. 203000010 C/TO GIR                  | O REVERSE CHARG          | E          |         |        |      |
| Rif. contratto N Cau. controp.                      | Sezione I                | VA 6       |         |        |      |
|                                                     |                          | Conto      | Tipo    | Segno  | Ver. |
|                                                     |                          |            | imp.    |        | IVA  |
| 1                                                   | Iva a Debito Rev. Charge | 203000012  | D       | À      |      |
|                                                     | c/to di giro Rev. Charge | 203000010  | D       | D      | S    |
|                                                     |                          |            |         |        |      |
|                                                     |                          |            |         |        |      |
|                                                     |                          |            |         |        |      |
|                                                     |                          |            |         |        |      |
|                                                     |                          |            |         |        |      |

per la registrazione sul registro acquisti

| ausali di Contabilita - 97       |                          |           |       | -      | a ) |
|----------------------------------|--------------------------|-----------|-------|--------|-----|
| NTABILITA                        | Stampante sele           | ezionata: | VIDEO |        |     |
| Codice Causale 0284              |                          |           |       |        |     |
| Descrizione F.AC.EX.CEE SERV     | .ART.17C2                |           |       |        |     |
| Appartenenza F Tipo Document     | οH                       |           | APPA  | RTENEN | ZA: |
| Forza (TipoDocumento) su file XM | L                        |           | C =   | client | e   |
| Descr.reg.IVA                    |                          |           | F =   | fornit | ore |
| Verifica IVA S                   |                          |           | 1.1   | = Ness | una |
| Codice Partita 202000000 FORNI   | TORI                     | D/A)A     |       |        |     |
| Codice Controp. 306000200 ACQUI  | STI SERVIZI EXTRA        | CEE       |       |        |     |
| Rif. contratto N Cau. controp    | . 0283 Sezione           | IVA 6     |       |        |     |
| Gest. Data2 N                    |                          |           |       |        |     |
|                                  |                          | Conto     | Tipo  | Segno  | Ver |
|                                  |                          |           | imp.  |        | IVA |
|                                  | Mastro Fornitori         | 202000000 | Т     | A      | 1   |
|                                  | Conto di Costo           | 306000200 | I     | D      |     |
|                                  | c/to di giro Rev.Charge  | 203000005 | R     | A      |     |
|                                  | Iva a Credito Rev.Charge | 203000004 | D     | D      |     |
|                                  |                          |           |       |        |     |
|                                  |                          |           |       |        |     |

La causale deve richiamare quella per la registrazione dell'integrazione/autofattura; impostarla nel campo "**Cau.controp.**" nel nostro esempio "**0283**".